## How to Setup Push Notifications via SCS Pro

The following guide will apply to the SCS Pro App on the iOS App Store or Google Play Store.

Start by opening the App. On the Home screen you will tap on the ... next to the DVR/NVR you want to enable alerts on. Then you will tap on Device Details.

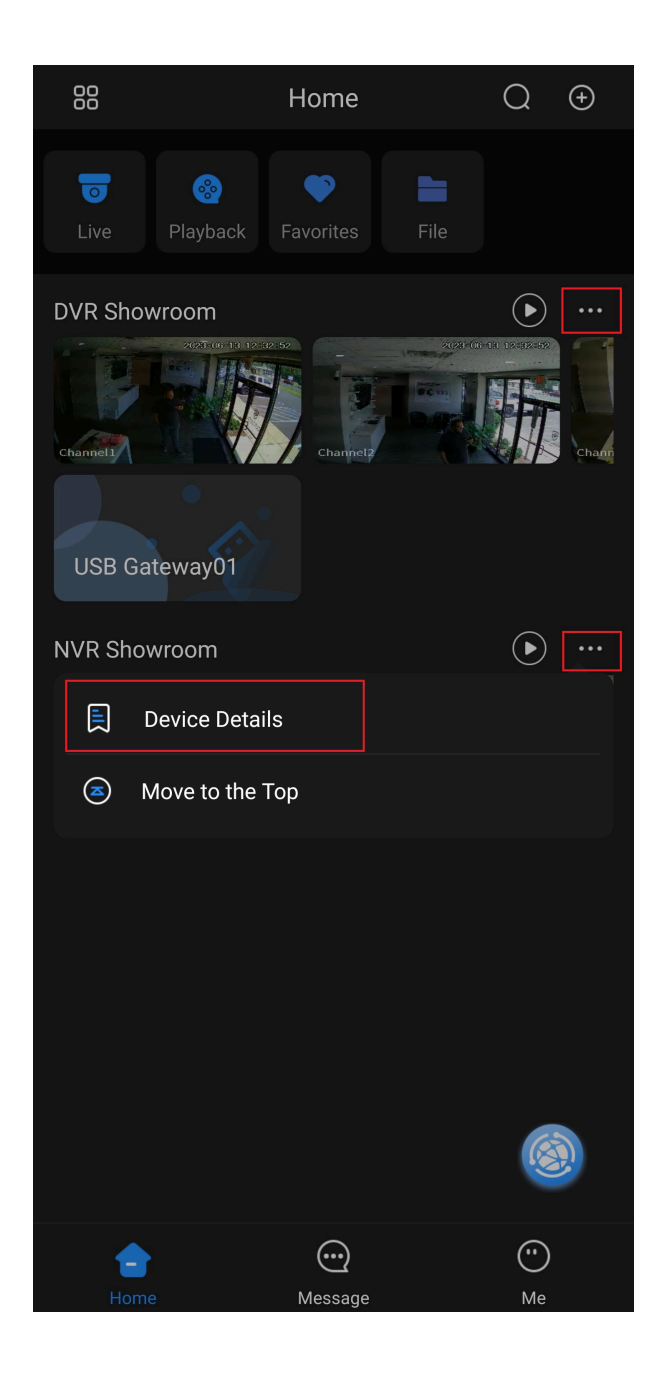

## On the Device Details page you will tap on Multi-channel Alarm Subscription.

| <                                                                                                    | Device Details                     |   |  |
|----------------------------------------------------------------------------------------------------|------------------------------------|---|--|
| 455                                                                                                    | NVR Showroom<br>Online             | C |  |
|                                                                                                    | Device Model:unknown<br>Device SN: |   |  |
| Alarm Settings                                                                                                    |                                    |   |  |
| Multi-channel /                                                                                                    | Alarm Subscription                 |   |  |
| Turn on/off Notification switch to control all sub-channel's   message push and storage of phone.                                            |                                    |   |  |
| Devices bound through local binding cannot save alarm messages.<br>Each time you close DMSS App, messages from these device will<br>be lost. |                                    |   |  |
| Disable Alarm                                                                                                    | Linkage                            |   |  |
| Turn on/off the Disable Alarm Linkage switch to control the linked device's alarm.                                                           |                                    |   |  |
| Video Play Setti                                                                                                    | ngs                                |   |  |
| Stream Setting                                                                                                    |                                    | > |  |
| Others                                                                                                    |                                    |   |  |
| Remote Config                                                                                                    | uration                            | > |  |
| Alarm Output                                                                                                    |                                    | > |  |
| Other Paramet                                                                                                    | ers                                | > |  |
|                                                                                                    |                                    |   |  |
|                                                                                                    |                                    |   |  |
|                                                                                                    | Delete                             |   |  |
|                                                                                                    |                                    |   |  |
|                                                                                                    |                                    |   |  |
|                                                                                                    |                                    |   |  |

Enable the alarm notifications by sliding the switch at the top of the screen.

Select which type of alert you would like to enable below. This example will show motion detection alerts.

| <                                  | NVR Showroom               | Cle             | ear    |
|------------------------------------|----------------------------|-----------------|--------|
| NVR Showroom                       |                            |                 | D      |
| After enabling it, or<br>be pushed | nly alarms of the subscril | oed alarm types | s will |
| Period Settings                    |                            | 00:00-23:59     | >      |
| Motion Detection                   |                            |                 | >      |
| SMD                                |                            |                 | >      |
| Intrusion Alarm                    |                            |                 | >      |
| Tripwire Alarm                     |                            |                 | >      |
| Scene Changing                     |                            |                 | >      |
| Cam Masking                        |                            |                 | >      |
| Disk Alarm                         |                            |                 | >      |
| Face Alarm                         |                            |                 | >      |
| Temperature Not                    | within Thresholds          |                 | >      |
| Other Alarms                       |                            |                 | >      |
|                                    |                            |                 |        |
|                                    | Save                       |                 |        |

Select the cameras you want to enable Motion Alerts for by tapping on the **circle** on the right. You can also tap on **Select All** in the top right if you want to enable alerts for all your cameras. Once you have made your selections tap on the back button on the top left.

| <        | Motion Detection | Select All  |  |
|----------|------------------|-------------|--|
| CSP-IPP  | TZ12X            |             |  |
| IPC      |                  | <b>S</b>    |  |
| CSP-IPM  | D8-A             | <b>e</b>    |  |
| CSP-IPM  | IC8              | <b>&gt;</b> |  |
| IP PTZ C | amera            | <b>&gt;</b> |  |
| CSP-IPM  | X8-A             | 0           |  |
| Test     |                  | 0           |  |
| CSP-IPP  | TZ12X            | 0           |  |
| SOH PTZ  |                  | 0           |  |
| CSP-IPTI | <5               | 0           |  |
| IPC      |                  | 0           |  |
| IPC      |                  | 0           |  |
| IPC      |                  | 0           |  |
| IPC      |                  | 0           |  |
| CSP-CVI  | AD8              | 0           |  |
| CSP-CVI  | MD2-VF           | 0           |  |

Tap on **Save** at the bottom of the page.

| <                                  | NVR Showroom               | Cle             | ar   |
|------------------------------------|----------------------------|-----------------|------|
| NVR Showroom                       |                            |                 |      |
| After enabling it, or<br>be pushed | nly alarms of the subscril | oed alarm types | will |
| Period Settings                    |                            | 00:00-23:59     | >    |
| Motion Detection                   |                            |                 | >    |
| SMD                                |                            |                 | >    |
| Intrusion Alarm                    |                            |                 | >    |
| Tripwire Alarm                     |                            |                 | >    |
| Scene Changing                     |                            |                 | >    |
| Cam Masking                        |                            |                 | >    |
| Disk Alarm                         |                            |                 | >    |
| Face Alarm                         |                            |                 | >    |
| Temperature Not                    | within Thresholds          |                 | >    |
| Other Alarms                       |                            |                 | >    |
|                                    |                            |                 |      |
|                                    | Save                       |                 |      |

You will now be receiving alerts on your mobile device. You may need to alter your SCS Pro App settings inside of your phone or tablet to allow notifications.